## 第60回関東ブロック老人福祉施設研究総会 第20回高齢者福祉実践・研究大会「アクティブ福祉in東京'25」合同大会 関東ブロック老人福祉施設研究総会 分科会データ提出方法

①分科会発表者の登録サイトへアクセスし、「新規お申込みはこちら」ボタンをクリックし、
 発表者情報および各種データのご提出をお願いいたします。
 ※登録後も提出期限まではご自身で変更の操作が可能です。

# 【口演発表申込サイトURL】 https://www.mwt-mice.com/events/tokyo2025-tan2

| 第60回関東ブロック老人福祉施設研究総会<br>第20回高齢者福祉実践・研究大会「アクティブ福祉in東京'25」 合同大会<br><b>関東ブロック老人福祉施設研究総会 分科会発表者登録サイト</b> |                                      |  |  |  |  |
|----------------------------------------------------------------------------------------------------|--------------------------------------|--|--|--|--|
| 関東プロック老人福祉施設研究総会の2日目分科会にて<br>口演発表を行う方専用の登録サイトです。                                                     | 新規お申し込みはこちら<br>登録済の方はこちらからログインしてください |  |  |  |  |
| 大会案内                                                                                                 | メールアドレス:                             |  |  |  |  |
| 大会名 :第60回関東プロック老人福祉施設研究総会<br>第20回高齢者福祉実践・研究大会「アクティブ福祉in東京'25」 合同大会<br>開催日 :令和7年6月12日(木)〜13日(金)       | パスワード:                               |  |  |  |  |
| 提出期限                                                                                                 | ログイン                                 |  |  |  |  |

②「個人情報取扱いについて」をご確認いただいた後、「新規申込画面へ進む」をクリックして 登録画面へお進みください。

| データ登録】第60回関東ブロック老人福祉施設研究総会・第20回アクティブ福祉in東京、25 合同大会                                                                  |  |
|----------------------------------------------------------------------------------------------------|--|
| 個人情報取扱いについて                                                                                                    |  |
| お申し込みいただくにあたり、以下の3項目につきまして、ご同意いただいた上で、お申し込みいただきますよう、お願い申し上げます。<br>同意する場合は、「上記規約に同意します」にチェックを入れていただき、新規申込画面へお進みください。 |  |
| お客様からお預かりした個人情報は、東京都社会福祉協議会の「個人情報保護に関する方針について                                                                       |  |
| ( <u>https://www.tcsw.tvac.or.jp/hojin/policy/personal.html</u> )」に沿って適切に管理いたします。                                   |  |
| 法令による場合を除いて、お預かりした個人情報をご本人の承諾なしに、大会参加に関するご達絶以外の用途で使用いたしません。                                                         |  |
|                                                                                                    |  |
|                                                                                                    |  |
|                                                                                                    |  |
|                                                                                                    |  |
|                                                                                                    |  |
|                                                                                                    |  |
|                                                                                                    |  |
|                                                                                                    |  |
| 図」記録別に同意します。                                                                                                    |  |
| 戻る新規申込画面へ進む                                                                                                    |  |
|                                                                                                    |  |

## ③申込担当者情報等をご入力の上、「次へ」をクリックして発表者情報の登録画面へお進みください。 初回の登録完了後も各種提出期限まではデータの登録が可能です。 登録期限までに全項目の登録をお願いいたします。

| 申込担当者情報                                                                                                    |                                                                                                    | 全てを展開する↓                                                      | 全て想じる↑ 閉じる↑                                                                                |                                                        |
|----------------------------------------------------------------------------------------------------|----------------------------------------------------------------------------------------------------|---------------------------------------------------------------|--------------------------------------------------------------------------------------------|--------------------------------------------------------|
| 施設名·事業所名 必須                                                                                                    |                                                                                                    |                                                               |                                                                                            |                                                        |
| 所展可体 必須                                                                                                    | ご 違択ください                                                                                                    | <br>                                                          |                                                                                            |                                                        |
| 住所                                                                                                    | =                                                                                                    |                                                               |                                                                                            |                                                        |
|                                                                                                    | · ·                                                                                                    | 建物名笔                                                          |                                                                                            |                                                        |
| <b>王 · · · · · · · · · · · · · · · · · · ·</b>                                                                                        |                                                                                                    |                                                               |                                                                                            |                                                        |
| 电話曲方 20次                                                                                                    |                                                                                                    |                                                               | (                                                                                          |                                                        |
| FAX垂亏                                                                                                    |                                                                                                    |                                                               | 「必須」項目以                                                                                    | 以外は入力しなくても初回                                           |
| 連絡担当者氏名                                                                                                    |                                                                                                    |                                                               | 登録は可能で                                                                                     | です。3月6日(木)正午まで                                         |
| 連絡担当者氏名(力ナ) 必須                                                                                                    | ter                                                                                                    |                                                               | にパワーポイ                                                                                     | ントデータ以外の全項目の                                           |
| 施設種別 必須                                                                                                    | ご選択ください 🗸 ※「その作                                                                                                    | としを選択された場合は下記 こご入力 ください                                       | 登録をお願い                                                                                     | いたします。                                                 |
| 施設種別代その他の場合)                                                                                                    | *                                                                                                    | 具体的にご入力ください                                                   |                                                                                            |                                                        |
| 下記にご登録いただいたメールアドレ                                                                                                    | ノス宛に大会事務局より各種通知や案内を<br>ののようないた。                                                                                                 | お送りします。                                                       |                                                                                            |                                                        |
| メールアドレス                                                                                                    |                                                                                                    |                                                               |                                                                                            |                                                        |
|                                                                                                    | 確認用のため2回入力してください。                                                                                                    |                                                               |                                                                                            |                                                        |
| パスワード 必須                                                                                                    | м                                                                                                    | スワードは6〜20文字の英数字の組み合わせて設定を                                     | してくだきい。                                                                                    |                                                        |
|                                                                                                    | 健認用のため2回入力してください。                                                                                                    | 用できる文字は半角英数字となります。                                            |                                                                                            |                                                        |
|                                                                                                    | パスワードは、本申込にのみ適用となり                                                                                                    | ります。任意でご設定ください。                                               |                                                                                            |                                                        |
| <ul> <li>R表換</li> <li>R表者の人数</li> <li>主題<br/>例)介護ロボットの違定と定着に「副題<br/>例)1ヶ月間の施設内訓練で職員の</li> <li>※主題・副題はご提出いただく抄録</li> <li>主題</li> </ul> | ご選択(ださい ⊻<br>ご選択(ださい ⊻<br>向けた企業連携とその効果について<br>の意識がどのように変化したか<br>よとあわせてください。申込締切後の変引                                             | ※利用されるフラウザによ<br>2.提出するファイル<br>クリックする<br>ファイルが正しく選<br>横に提出予定のフ | い、文言が異なる場合<br>レを選択しダブ<br>訳できている<br>アイル名の一部                                                 | がございます<br>ルクリックもしくは「開く」を<br>場合は、「ファイルを選択」の<br>が表示されます。 |
| り録データのアップロード                                                                                                    |                                                                                                    |                                                               | 閉じる↑                                                                                       |                                                        |
| 抄録データのアップロード                                                                                                    | 参照                                                                                                    |                                                               |                                                                                            |                                                        |
| 所定のフォーマットにご記入の上、完<br>【抄録データ提出期日】令和<br>※パワーボイントデータの登録・未登                                                                               | 滅した抄録 (Word) をアップロードし<br>7年3月6日(木)正午<br>録にかかわらず、 <u>必ず3月6日(木)ま</u> つ<br>の登録が回路です。                                               | ってください。<br>で <u>に物録データをアップロード</u> してください。                     | 抄録デー     「令和75     データ提                                                                    | タは、<br>₣3月6日(木)正午」まで<br>出、差し替えが可能です。                   |
| 抄録提出後もパワーポイントデータ ※抄録提出期日までは前画面で登録い                                                                                                    | ただく「メールアドレス」「パスワー」                                                                                                    | ド」を入力してログインすることで登録内容の                                         | 変更が可能です。                                                                                   |                                                        |
| 抄録提出後もパワーポイントデータ<br>※抄録提出期日までは前画面で登録い<br>抄録データは締め切りまで何度でも                                                                             | ただく「メールアドレス」「パスワー <br>当し直すことができます。                                                                                              | ド」を入力してログインすることで登録内容の                                         | 変更が可能です。                                                                                   |                                                        |
| お録提出後もパワーポイントデータ  ※抄録提出明日までは前画面で登録い  投録データは締め切りまで何度でも  パワーポイントデータのアップロード                                                              | ただく「メールアドレス」「パスワー」<br>出し直す <i>こと</i> ができます。                                                                                     | ド」を入力してログインすることで登録内容の                                         | 変更が可能です。<br>閉:る↑                                                                           | ]                                                      |
| 珍録提出後もパワーポイントデータ ※抄録提出明日までは前画面で登録い  沙録データは締め切りまで何度でも  パワーポイントデータのアップロード  下記よりパワーポイントデータの登録                                            | ただく「メールアドレス」「パスワー」<br>出し直すことができます。<br>をお願いいたします。                                                                                | ド」を入力してログインすることで登録内容の                                         | 変更が可能です。<br>閉2る↑                                                                           |                                                        |
|                                                                                                    | ただく「メールアドレス」「パスワー」<br>出し直すことができます。<br>をお願いいたします。<br>和7年5月21日(水)正午                                                               | ド」を入力してログインすることで登録内容の                                         | 変更が可能です。<br><u>開たる1</u>                                                                    |                                                        |
|                                                                                                    | ただく「メールアドレス」「パスワー」<br>出し直すことができます。<br>をお願いいたします。<br>和7年5月21日 (水) 正午<br>ミく「メールアドレス」「パスワード」<br>こで何度でも出し直すことができます。                 | ド」を入力してログインすることで登録内容の<br>を入力してログインすることで登録内容の変更                | 変更が可能です。<br>開 <u>ス1</u><br>助 <sup>が</sup> 可能で<br>パロー・ <sup>2</sup>                         | イントデータけ                                                |
|                                                                                                    | ただく「メールアドレス」「パスワー」<br>出し直すことができます。<br>をお願いいたします。<br>和7年5月21日 (水) 正午<br>ミく「メールアドレス」「パスワード」<br>Fで何度でも出し直すことができます。                 | ド」を入力してログインすることで登録内容の<br>を入力してログインすることで登録内容の変更                | 変更が可能です。<br>助う能で<br>パワーポ<br>「ヘエーク                                                          | イントデータは、                                               |
|                                                                                                    | ただく「メールアドレス」「パスワー」<br>出し直すことができます。<br>をお願いいたします。<br>和7年5月21日(水)正午<br>ミイ 「メールアドレス」「パスワード」<br>こで何度でも出し直すことができます。                  | ド」を入力してログインすることで登録内容の<br>を入力してログインすることで登録内容の変更                | 変更が可能です。                                                                                   | イントデータは、<br>F5月21日(水)正午」まで<br>出、差し替えが可能です              |
|                                                                                                    | ただく「メールアドレス」「パスワー」<br>出し直すことができます。<br>和7年5月21日 (水) 正午<br>ミく「メールアドレス」「パスワード」<br>で何度でも出し直すことができます。<br>ご潮沢ださい 「                    | ド」を入力してログインすることで登録内容の                                         | <sup>変更が可能です。</sup><br><sup> 防<sup>の</sup>間で<br/>パワーポ<br/>「令和7年<br/>データ提</sup>             | イントデータは、<br>E5月21日(水)正午」まで<br>出、差し替えが可能です。             |
|                                                                                                    | ただく「メールアドレス」「パスワー」<br>出し直すことができます。<br>をお願いいたします。<br>和7年5月21日(水)正午<br>く「メールアドレス」「パスワード」<br>で何度でも出し直すことができます。<br>参照…<br>ご溺択ください・マ | ド」を入力してログインすることで登録内容の<br>を入力してログインすることで登録内容の変更                | <sup>変更が可能です。</sup><br><sup> 防<sup>i</sup>可能で<br/>パワーポ<br/>「令和7<sup>全</sup><br/>データ提</sup> | イントデータは、<br>F5月21日(水)正午」まで<br>出、差し替えが可能です。             |
|                                                                                                    | ただく「メールアドレス」「パスワー」<br>出し直すことができます。<br>和7年5月21日(水)正午<br>ミく「メールアドレス」「パスワード」<br>こそ何度でも出し直すことができます。<br>ご溜沢(ださいマ                     | ド」を入力してログインすることで登録内容の<br>を入力してログインすることで登録内容の変更                | 変更が可能です。   おが可能で パワーポ 「令和75 データ提   限時方も                                                    | イントデータは、<br>F5月21日(水)正午」まで<br>出、差し替えが可能です。             |

④「参加者情報入力」画面にて発表者名等の登録をお願いいたします。

発表者が2名以上の場合は、「参加者を追加」ボタンをクリックの上、発表人数分のお名前等を ご登録ください。

全ての発表者情報の登録完了後、「確認画面へ」をクリックし次の画面へお進みください。

| 参加者情報入力                                                                                                    |                                                                                                    |
|----------------------------------------------------------------------------------------------------|----------------------------------------------------------------------------------------------------|
|                                                                                                    |                                                                                                    |
|                                                                                                    |                                                                                                    |
|                                                                                                    |                                                                                                    |
|                                                                                                    | 利除                                                                                                    |
| 施設名·事業所名 必須                                                                                                    |                                                                                                    |
| 能表者氏名                                                                                                    | 4 姓 名                                                                                                    |
| 発表者氏名(カナ)                                                                                                    | tzı Xı                                                                                                    |
| 発表者職種 必须                                                                                                    | ご選択くださ、 🔽                                                                                                    |
|                                                                                                    | ※具体的にご入力ください                                                                                                    |
| 発表者参加区分                                                                                                    | ○ 分科会発表者(1人目)(0円) ○ 分科会発表者(2人目)(0円) ○ 分科会発表者(3人目)(15,000円)                                                                                                    |
|                                                                                                    |                                                                                                    |
|                                                                                                    |                                                                                                    |
| 蓄伯【6月12日(木)】                                                                                                    | ■ Thin to a state of the state of the sta |
| 部前6月12日(木)】<br>入力内容に誤りがないことを確認し<br>したか                                                                            | <ul> <li>▲ 「</li> <li>▲ 「</li> <li>● 宿泊先を探す</li> <li>● 確認した</li> </ul>                                                                                                    |
| 宿泊[6月12日(木)】<br>入力内容に誤りがないことを確認、<br>ましたか<br>発表者が2名以上の場合は、下記の<br>※「申込者情報登録画面」にて登録いただ<br>※発表者は最大3名までです。4名以上の<br>戻る  | <ul> <li>▲ ▲ ▲ ▲ ▲ ▲ ▲ ▲ ▲ ▲ ▲ ▲ ▲ ▲ ▲ ▲ ▲ ▲ ▲</li></ul>                                                                                                    |
| 宿泊(6月12日(木)】<br>入力内容に誤りがないことを確認し<br>ましたか<br>発表者が2名以上の場合は、下記の<br>※「申込者情報登録画面」にて登録いただ<br>※発表者は最大3名までです。4名以上の<br>戻る  | ✓       ★ あお先を探す         ● 「確認.た       ● 「参加者を追加する」ボタンをクリックし、発表者情報の登録をお願いいたします。         たいた発表者の人数と同数の発表者情報をご登録ください。       ● 登録はしないでください。         ● 愛録はしないでください。       ● 「か谷で参加者を追加」         ● 「加者を追加」       ● 「小谷で参加者を追加」                                                                                                    |
| 宿泊(6月12日(木))<br>入力」内容に誤りがないことを確認し<br>ましたか<br>発表者が2名以上の場合は、下記の<br>※「申込者情報登録画面」にて登録いたが<br>※発表者は最大3名までです。4名以上の<br>戻る | ● 確認た         ● 「参加者を追加する」ボタンをクリックし、発表者情報の登録をお願いいたします。         たいた発表者の人数と同数の発表者情報をご登録ください。         >> 優望はしないでください。         ● 参加者を追加       ● 内容で参加者を追加         確認画面へ                                                                                                    |

⑤「入力内容の確認」画面にて内容を確認後、画面最下部に表示されている「申し込む」ボタンを クリックすることで登録が完了します。

电込む 戻る

④登録内容を変更する場合は、初回登録時にご登録いただいた「メールアドレス」「パスワード」を ご入力の上、マイページへログインすることで変更、データの差し替えが可能です。

### 【データを提出・差し替えをする場合】

申込者情報ボタン(赤枠参照)をクリックし、登録画面(③)へお進みいただけます。 データ更新後、画面最下部の「保存」ボタンをクリックすることで登録が完了します。

#### 【発表者情報(発表者氏名・宿泊先等)を変更する場合】

変更する発表者氏名の右手に表示されている「変更・取消」ボタン(青枠参照)をクリックし、 参加者情報入力画面(④)へお進みください。

画面最下部の「変更内容を保存」をクリックすることで変更が完了します。

| マイページ                                    |                                                                        |                        |     |                        |  |  |  |
|------------------------------------------|------------------------------------------------------------------------|------------------------|-----|------------------------|--|--|--|
| 日本の日本の日本の日本の日本の日本の日本の日本の日本の日本の日本の日本の日本の日 | 名 参加者情報<br>情報                                                          |                        |     |                        |  |  |  |
| 申込No.<br>連絡担当者氏名<br>参加者                  | 1<br>●●●● 様                                                            |                        |     |                        |  |  |  |
| <b>8</b><br>参加者                          | No.         発表者氏名(1人目)           1         ●●●●● 様            参加者を追加する | 費用<br>of <del>ri</del> | 申込済 | <del>操作</del><br>変更·取消 |  |  |  |

⑤提出期間後は新規登録、差し替えはできませんので、必ず期間内にご提出をお願いいたします。

抄録データ提出期限 : 令和7年3月6日(木)正午 発表用データ提出期限: 令和7年5月21日(水)正午

【データ提出方法に関するお問い合わせ】 名鉄観光サービス株式会社MICEセンター TEL:03-3595-1121 E-mail: <u>t-active@mwt.co.jp</u> 営業時間:平日10:00~17:00 ※土日祝は休業